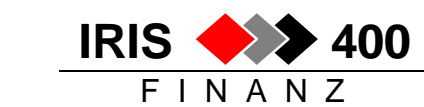

## Einmalkreditoren

Bei Einmalkreditoren handelt es sich "Gelegenheitslieferanten" ohne eigene Stammdaten, deren Rechnungen jedoch bei automatischen Zahlungsläufen berücksichtigt werden: Adresse und Zahlangaben werden zusammen mit der Rechnung erfasst

Ob diese Möglichkeit auch für ins IRIS/400 Finanz importiere von Kreditorenrechnungen genutzt werden kann, hängt davon ab, ob die verwendete Auftragsapplikation das Prinzip "Einmalkreditoren" ebenfalls kennt.

## 1 Stammdaten

#### **Eröffnen Einmalkreditor**

Es muss mindestens ein Einmalkreditor im Adressstamm eröffnet werden, im Kreditorenstamm hier pro gewünschter Währung. Dabei muss im Kreditorenstamm das Kennzeichen "Einmalkreditor" gesetzt werden:

| RWGRE2R ÄNDERN < <b>Erfassen Kre</b><br>Entwicklungsumgebung PTF 4.22 | editore | en Seite 1                           | > 14/06/04<br>LIE    | 16:34:12            |
|-----------------------------------------------------------------------|---------|--------------------------------------|----------------------|---------------------|
| Kreditoradresse: 99990 CHF<br>Einmalkreditor Inland<br>CH             |         | Verrechnungsad                       | resse:               |                     |
| Suchbegriff: EINMALKREDITOR INLAN<br>Steuernummer:                    | ••••    | Kurzname Sort:<br>Sammelkonto Ein    | malkreditore         | DIV<br>en: <u>X</u> |
| Kontogruppe: 500 Kreditoren Inland<br>Kredigruppe:<br>Branche:        |         | Status:<br>Sprache:<br>Alte Kredinr: | 1 aktiv<br>D Deutsch |                     |
| Zahlkonditionen<br>Stufe Code Text                                    | Skonto  | Faelligkeitsste<br>Text              | euerung:<br>Skc      | ontosatz            |
| 1 30 30 TAGE<br>2<br>3                                                | 00      | SOFORT NETTO                         |                      | .00<br>.00<br>.00   |
| F3=Verlassen F6=Teilnehmer hinzuf.                                    | F13=    | =Mutationen anze                     | eigen Bild           | ab                  |

Es können beliebig viele Einmalkreditorenkonti eröffnet werden. Die Zuordnung einer Faktur zu einem bestimmten Einmalkreditor erfolgt zum Zeitpunkt der Rechungserfassung.

#### Initialwerte

Menu Kreditor, Auswahl 2 Stammdaten, Auswahl 3 Einmalkreditor, Auswahl 1 Initialwerte

Wird mit Einmalkreditoren gearbeitet, so müssen einmalig verschiedene Initialwerte (Defaultwerte) hinterlegt werden: diese werden jedem Einmalkreditor beim Erfassen der Rechnung mitgegeben, können aber bei Bedarf überschrieben werden.

| RWUIE1RÄNDERN <                                                                                        |                                                                      |  |  |
|----------------------------------------------------------------------------------------------------|----------------------------------------------------------------------|--|--|
| Sprachcode:<br>Statuscode:                                                                             | D Deutsch<br>1 aktiv                                                 |  |  |
| Skontocode:<br>Zahlungskonditionencode:<br>Zahlungswegcode:<br>Branchencode:<br>Kreditorengruppencode: | 00 SOFORT NETTO<br>30 30 TAGE<br>03 DTA Datentraeger<br>UNK Unkosten |  |  |

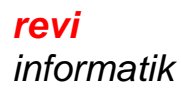

Kreditoren

IRIS

FINANZ

400

# 2 Erfassen Rechnungen

Die Rechnung wird normal erfasst wie andere Kreditorenrechnungen; das Einlesen der Rechnung mit dem Belegleser geht jedoch nicht.

| Entwicklungsumg | ebung PTF 4.22    |                |             | 一一一一一一一一一一一一一一一一一一一一一一一一一一一一一一一一一一一一一一 |
|-----------------|-------------------|----------------|-------------|----------------------------------------|
| Buchungsdatum:  | 14.06.04          |                | Beleggruppe | 2:                                     |
| Buchungstyp:    | X Faktura         |                | Beleg storr | nieren:                                |
|                 | Gutschrift        |                | Vorerfasste | er Beleg:                              |
| Kreditorkonto:  | 99990 K1 CHF Ei   | nmalkreditor 1 | nland       | Kontoinfo:                             |
| Belegnummer:    | 65132             |                | Fakt./Gutso | chr:                                   |
| Belegdatum:     | 14.06.04          |                | Faellig am: | :                                      |
| Eingabewaehrung | : CHF             | 100.00         | Schnell-Erf | fassung: (X=Ja)                        |
| Firmenwaehrung: | CHF               |                | Kurs:       |                                        |
| Textcode:       | Faktur            |                |             |                                        |
| Zusatzangaben:  |                   |                | ESF         | R-Konto:                               |
|                 |                   |                |             |                                        |
|                 |                   |                |             |                                        |
| F3=Verlassen    | F11=Loeschen Bel. | F13=Erfasste   | Buchungen   | F24=Weitere Tasten                     |

- Nummer des gewünschten Einmalkreditors eingeben, sowie übrige Angaben zur Rechnung
- Bei Datenfreigabe geht ein Fenster auf für das Erfassen der Adresse und Zahlangaben:

| RWT5E2R HINZUF. < <b>Erfasse</b><br>Entwicklungsumgebung PTF 4.2                                                                                                | en Einmal-Kreditoren Seite 1             | > 14/06/04 16:44:30<br>LIE |
|----------------------------------------------------------------------------------------------------|------------------------------------------|----------------------------|
| Belegnummer: 65132                                                                                                    |                                          |                            |
| Kurzadresse / Suchbegriff:<br>Name:<br>Naehere Bezeichnung 1:<br>Naehere Bezeichnung 2:<br>Strasse / Postfach:<br>Land / Plz / Ortschaft:<br>Zusammenzugskonto: | RESTAURANT LINDE<br>Restaurant Linde<br> |                            |
| Steuernummer:<br>Kredigruppe: <u>UNK</u><br>Branche:                                                                                                    |                                          | v<br>.sch                  |
| Zahlkondition<br><u>30</u>                                                                                                    | Skonto<br><u>00</u>                      | Skontosatz<br>.00          |

Die Adresse muss erfasst werden, die übrigen Angaben werden gemäss den erfassten Initialwerten vorgeschlagen, sie können angepasst werden.

Auf dem zweiten Bildschirm werden die Angaben für die Zahlung erfasst, nach derselben Logik wie bei den ,normalen' Kreditoren im Kreditorenstamm:

IRIS

FINAN

400

Ζ

| RWT5E2R<br>Entwick | R HINZUF. < <b>E</b><br>Lungsumgebung P | rfassen Einmal-Kreditoren Seite 2 > 14/06/04 16:49:10   TF 4.22 LIE |
|--------------------|-----------------------------------------|---------------------------------------------------------------------|
| Belegnu            | ummer: 6513                             | 2 / Restaurant Linde                                                |
| Zahlung<br>Zahlung | g manuell:<br>g bevorzugt:              | Zahlungsavisgrenze:<br>Zahlweg zugeordnet: 03 DTA Datentraeger      |
| Bank               | Name:                                   | Appenzeller Kantonalbank                                            |
|                    | Strasse:                                | Postfach                                                            |
|                    | Ort:                                    | 9108 Gonten                                                         |
|                    | Kontonummer:<br>IBAN-Nummer:            | 51325.3265 Clear.Nr./BLZ: 763 Land <u>CH</u>                        |
|                    |                                         | (Land, Prüfziffer, Bankleitzahl/Konto)                              |
|                    | In-/Ausland:                            | <u>I</u> BIC/SWIFT: Bankleitzahl:                                   |
| Post               | PC-Nummer:<br>ESR-Referenz:             | ESR-Konto: 0 SAD In-/Ausland: _                                     |
|                    | LON NETETENZ.                           | <u>0</u>                                                            |
| Zahlban            | nk Kontonummer:                         |                                                                     |
| Mitteil            | ung an Kreditor                         | :                                                                   |
| F3=Verl            | .assen F4=Bedi                          | enerführung F7=Auswahl Bank Bild auf                                |

## 3 Infosystem Einmalkreditoren

Im Kreditoren-Infosystem können auch Einmalkreditoren abgefragt werden, die Adressen und Zahlangaben zu den einzelnen Belegen werden hier jedoch nicht angezeigt. Es gibt deshalb ein **zusätzliches Infosystem** für Einmalkreditoren:

Menu Kreditor, Auswahl 2 Stammdaten, Auswahl 3 Einmalkreditor, Auswahl 3 Bearbeiten

| RWUBDFR ANZE                               | IG. < Mit Einmalkreditoren arbei       | ten > 14/06/04 16:53:43 |  |  |
|--------------------------------------------|----------------------------------------|-------------------------|--|--|
| Entwicklungsumg                            | ebung PTF 4.22                         | LIE                     |  |  |
| Suchen nach:                               | Suchbegriff:<br>Belegnummer:           |                         |  |  |
| 1-7 m = a                                  | •••••••••••••••••••••••••••••••••••••• |                         |  |  |
| I=Anzeigen 2=4                             | Aendern                                |                         |  |  |
| Aus- Offene                                |                                        |                         |  |  |
| wahl Posten-Nr.                            | Name                                   | Ortschaft               |  |  |
| 312321                                     | Аа                                     | Аа                      |  |  |
| 65132                                      | Restaurant Linde                       | Aarau                   |  |  |
| T17 Martin AG                              |                                        | Zürich                  |  |  |
| T18                                        | Martin AG                              | Zürich                  |  |  |
| 11321                                      | Blumengeschäft Mayer                   | Basel                   |  |  |
| F3=Verlassen F13=Bezahlte Einmalkreditoren |                                        |                         |  |  |

Angezeigt werden nur offene Posten, mit F13 können bezahlte Einmalkreditoren-Belege abgefragt werden.

Die Angaben (Adresse und Zahlangaben) eines offenen Postens können mit Auswahl 2 geändert werden.

### 4 Zahlungen

Rechnungen eines Einmalkreditoren werden in den automatischen Zahlungsläufen einzeln bezahlt, gemäss den auf der Rechnung hinterlegten Angaben.